# TUTORIAL DE REMATRÍCULA ON-LINE

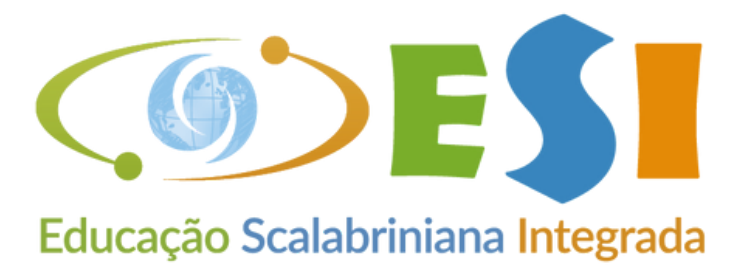

## Medianeira

### **O PROCESSO DE REMATRÍCULA ON-LINE DEVE SER REALIZADO** EM UM COMPUTADOR.

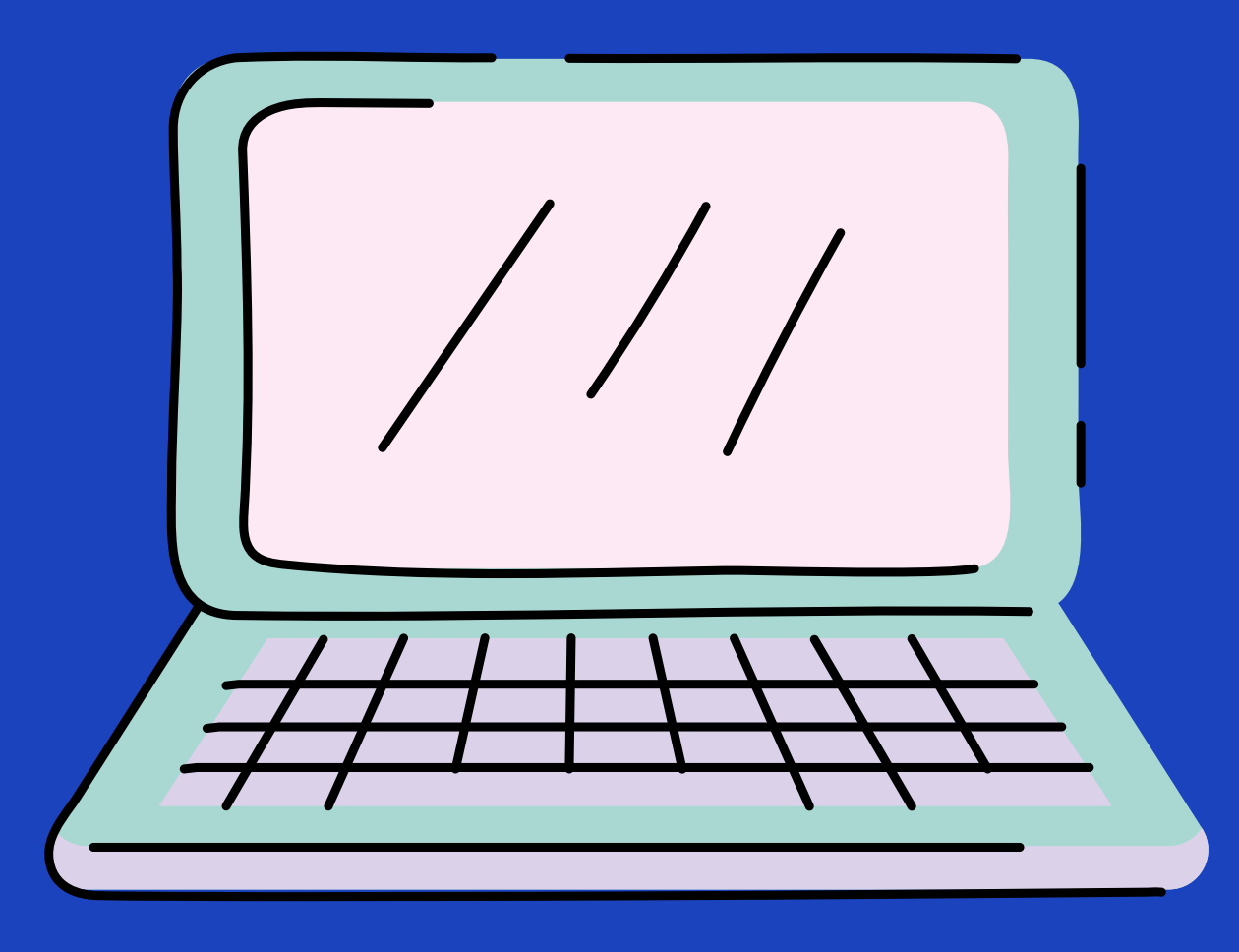

VEJA ESTE PASSO A PASSO ANTES DE INICIAR A SUA REMATRÍCULA.

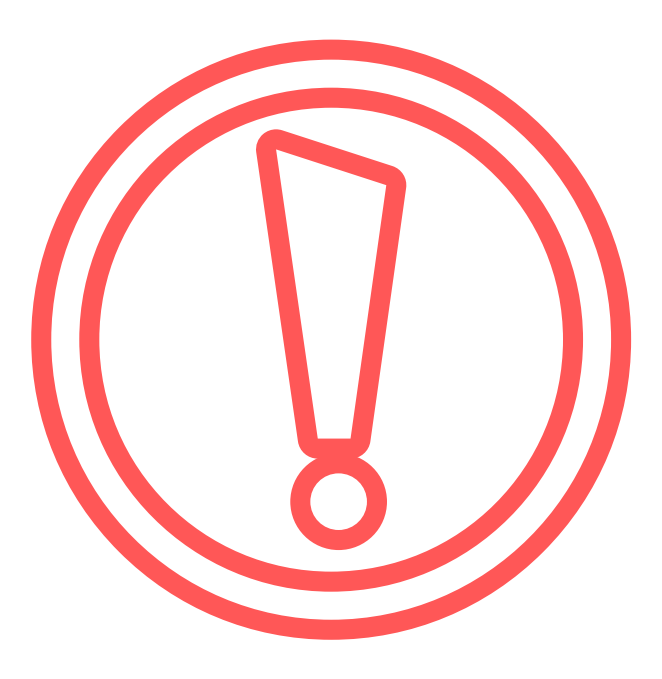

# ACESSE O SITE DO COLÉGIO

## www.medianeira.g12.br

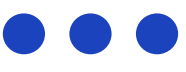

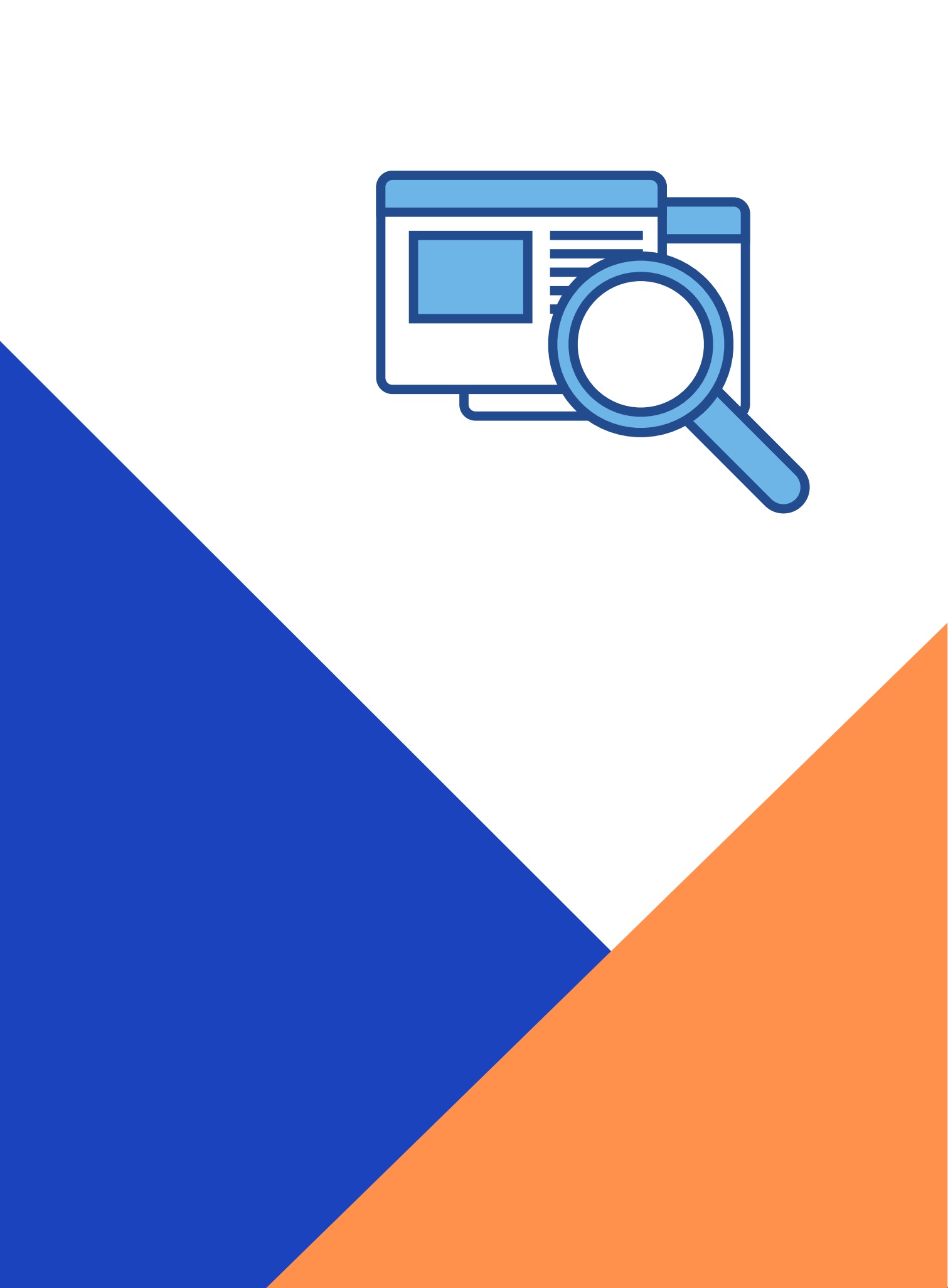

# COLÉGIO SCALABRINIANO NOSSA SENHORA MEDIANEIRA **NOVO LAYOUT DO SITE!**

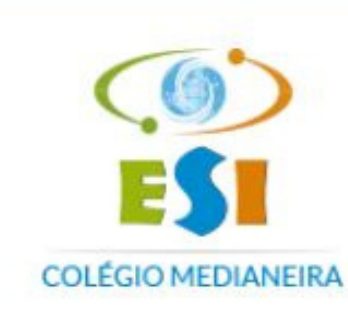

A Escola V Níveis de Ensino V

de Ensine

#### Em breve, o Medianeira contará

com uma

**para desenvolver movimentos,** habilidades, cognição e aprendizado.

> Sala Psicomotricidade Proieto Arg. Monique Pedruzzi

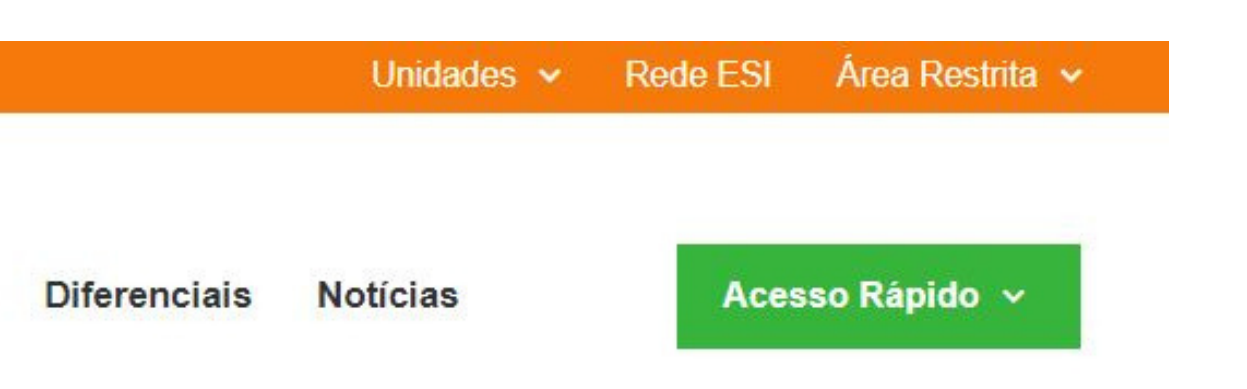

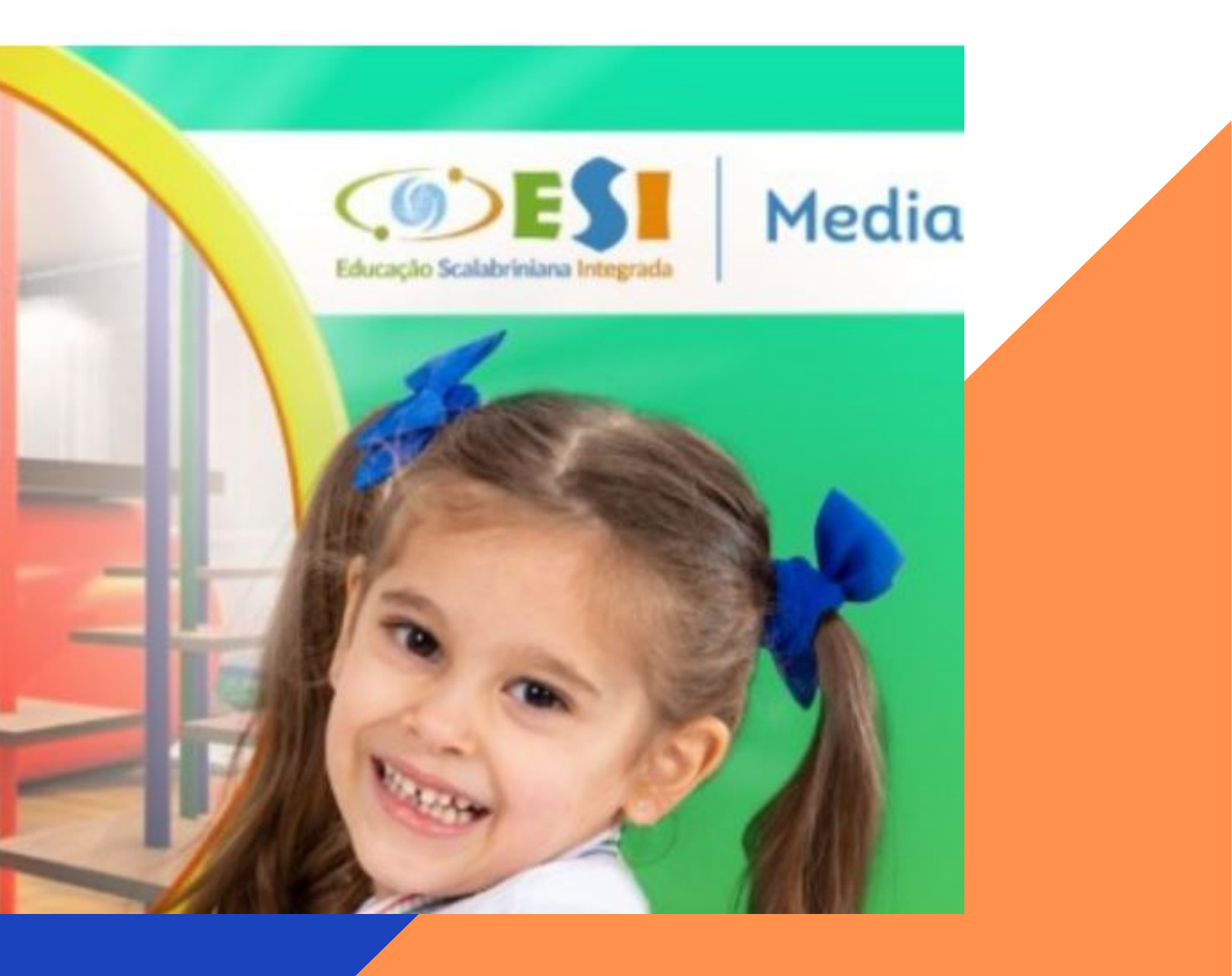

INICIE O SISTEMA DE REMATRÍCULA ON-LINE CLICANDO NO BOTÃO ÁREA RESTRITA LOCALIZADO NA BARRA SUPERIOR E DEPOIS EM ACESSO DO ALUNO.

SELECIONE A NOSSA UNIDADE: 42- COLÉGIO SCALABRINIANO N. SRA MEDIANEIRA.

USUÁRIO DE ACESSO: INFORME O CPF DO **RESPONSÁVEL FINANCEIRO, EXEMPLO:** 00100200300. SENHA: A SENHA ATUAL É A DATA DE ANIVERSÁRIO DO RESPONSÁVEL FINANCEIRO. EXEMPLO: 01021980

CLIQUE NO BOTÃO ENTRAR PARA EFETUAR O SEU LOGIN.

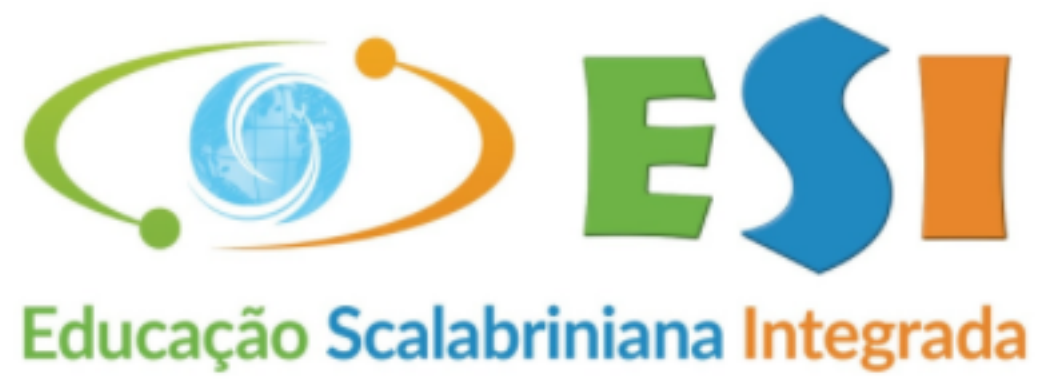

Unidades v

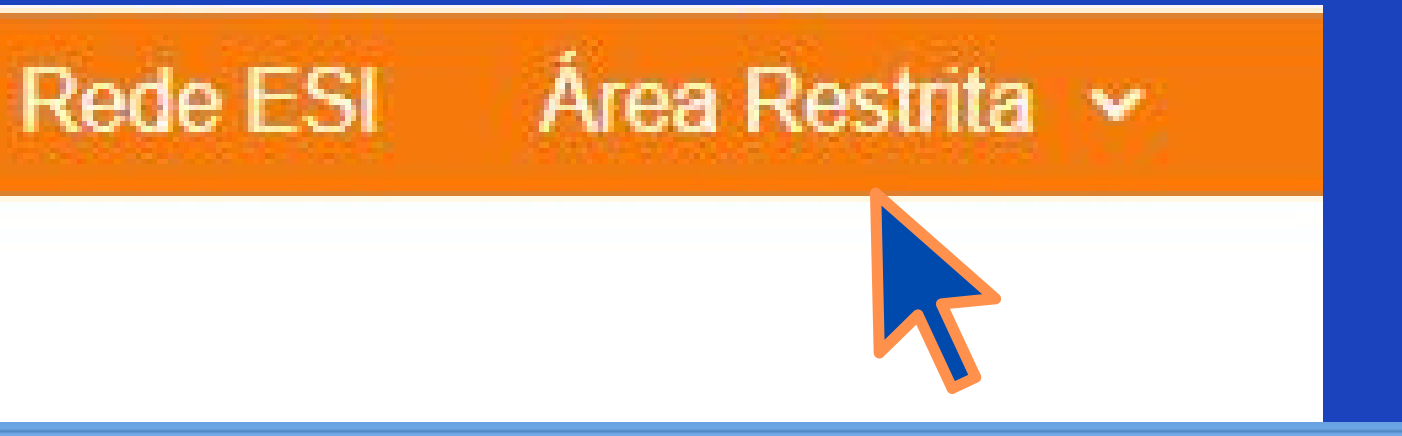

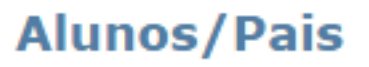

Sair

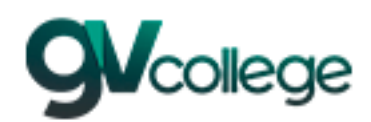

#### Entrar

Unidade

42 - ASEBESCA | Colégio Scalabriniano N. Sra. Med 🗸 Usuário

Senha

🕘 Lembrar meu login nesta máguina.

Esqueceu a senha?

Entrar

# ATENÇÃO

APÓS O SEU LOGIN, O SISTEMA VAI EXIBIR UMA MENSAGEM DE ALERTA SOLICITANDO A TROCA DE SUA SENHA ATUAL POR OUTRA MAIS SEGURA. ALTERE A SENHA E CONFIRME-A CLICANDO NO BOTÃO OK.

REQUISITOS DE SEGURANÇA: A SENHA DEVERÁ CONTER NO MÍNIMO 6 CARACTERES, SENDO UMA LETRA MAIÚSCULA E UM NÚMERO.

ESTE PROCESSO É OBRIGATÓRIO.

#### Primeiro Login Você de Ok(Troc

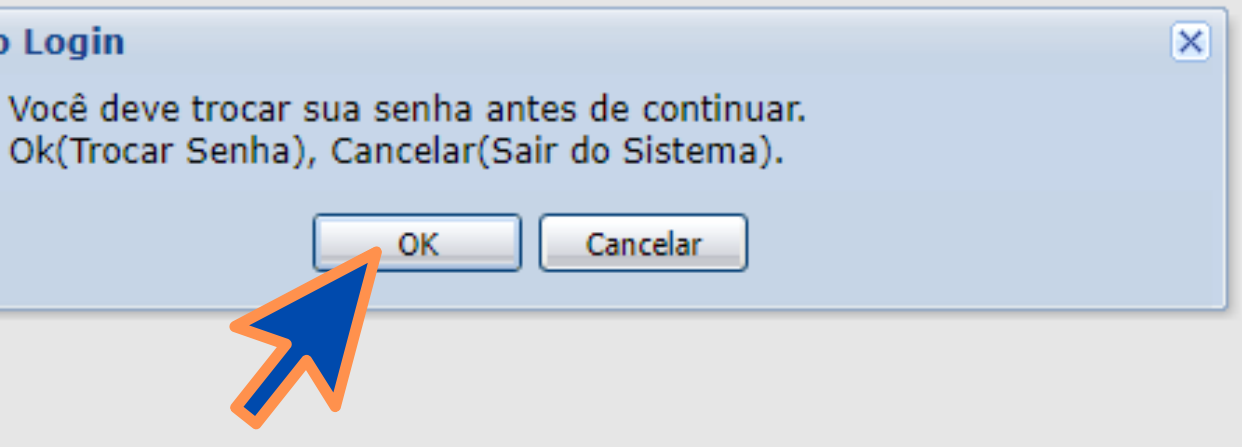

### TROCA DE SENHA

DIGITE A SUA SENHA ATUAL NO CAMPO CORRESPONDENTE E ESCREVA A SUA NOVA SENHA PESSOAL E CONFIRME-A.

CLIQUE NO BOTÃO SALVAR.

A BARRA COLORIDA VAI ALTERNANDO A COR DE ACORDO COM OS CARACTERES INFORMADOS. DIGITE UMA SENHA RESPEITANDO O REQUISITO MÍNIMO DE SEGURANÇA.

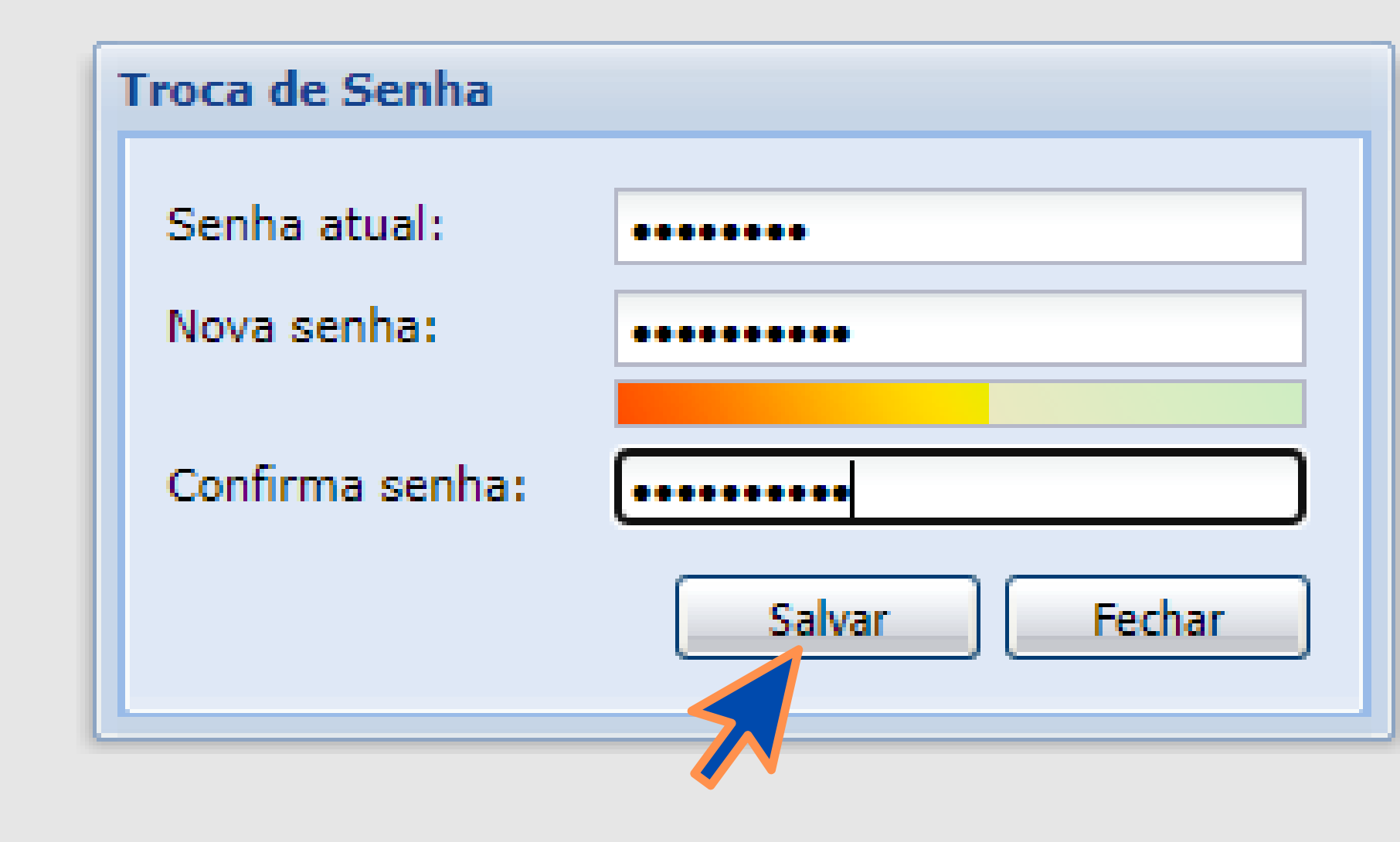

## MENSAGEM DE ALTERAÇÃO DE SENHA

### CLIQUE NO BOTÃO OK PARA CONCLUSÃO DESTA ETAPA.

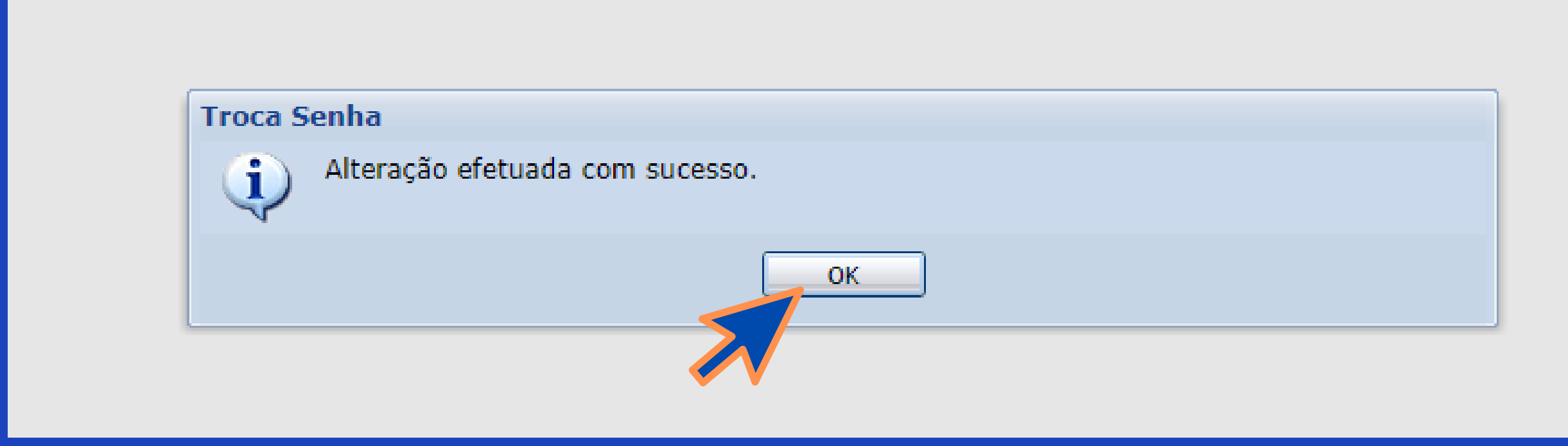

# PORTAL DO ALUNO

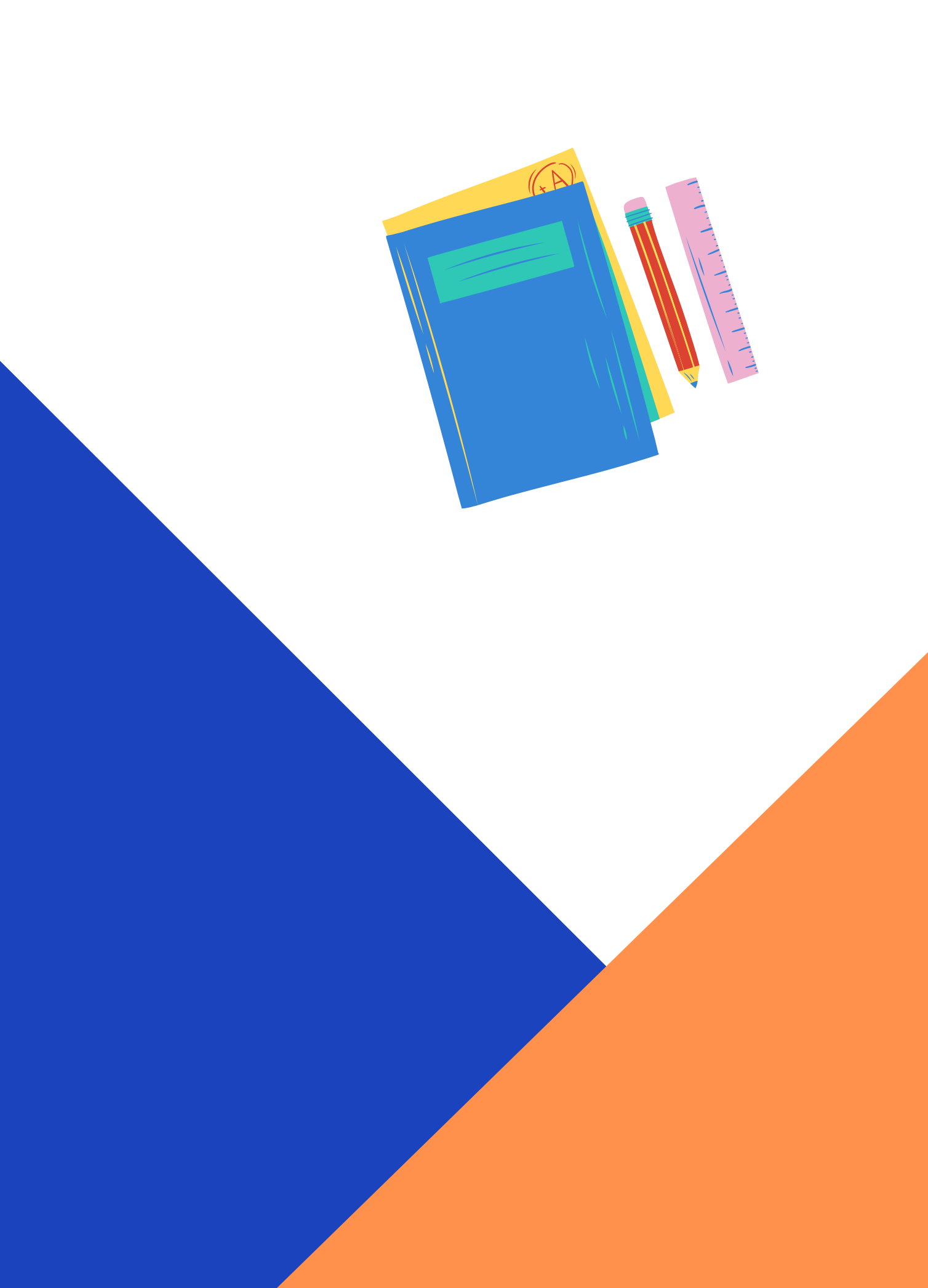

PRIMEIROS PASSO PARA O INICIO DA REMATRÍCULA:

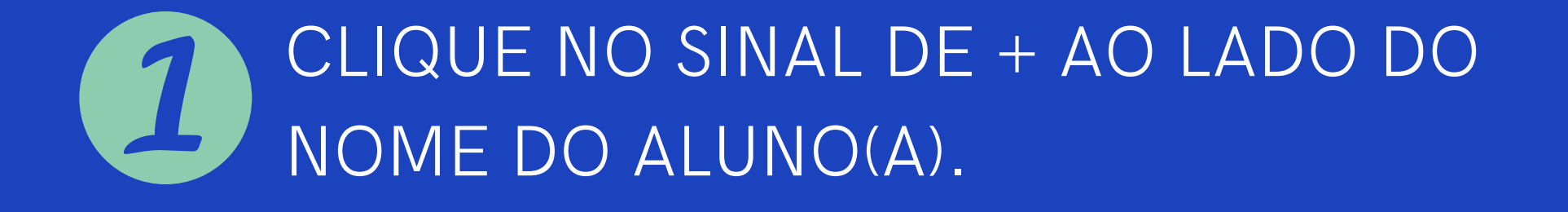

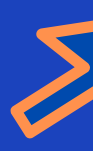

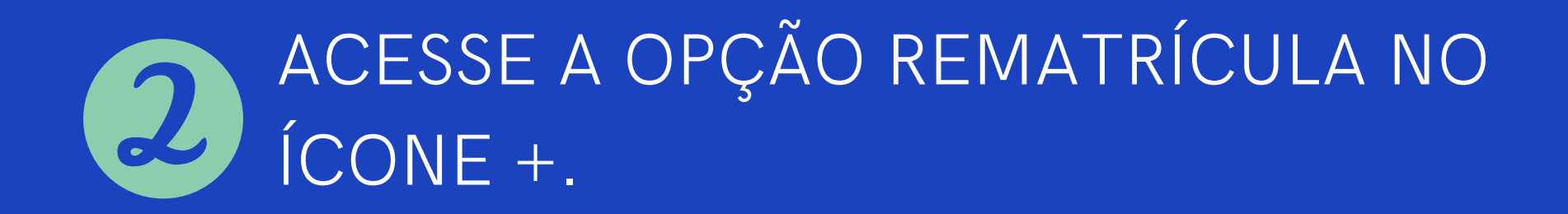

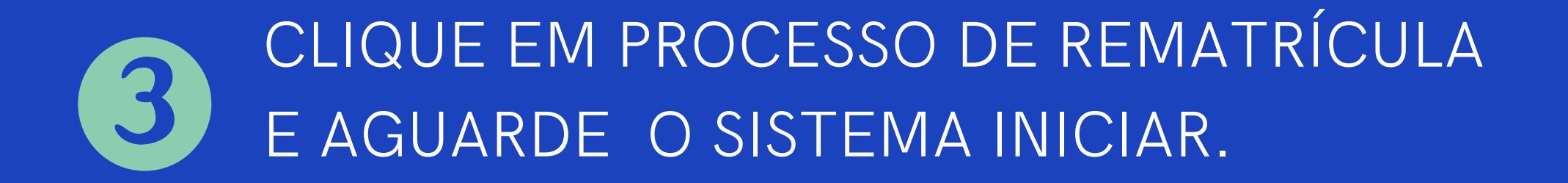

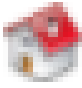

Página Principal

💻 Dados Cadastrais

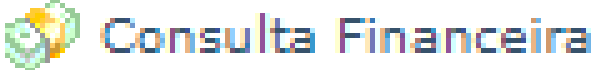

- Comprovante I.R.
- Central de Avisos (0)

#### 8 Nome do Aluno'A'

- Dados Cadastrais
- Matrículas Realizadas
- Área Pedagógica
- Boletim
- Comparação de Notas
- Consulta Frequência
- Ativid. Complementares
- 🗄 🥬 Contratos

- Rematrícula
  - Processo de Rematrícula
  - Comprovante
  - Opções de Rematrícula
- Turma
- Agenda
- \_ \_ \_ \_ \_ \_ \_ \_ \_ \_ \_ \_

### **REMATRICULA WEB**

### ATENÇÃO SIGA OS PASSOS NAS PRÓXIMAS ETAPAS PARA CONCLUIR O PROCESSO COM SUCESSO.

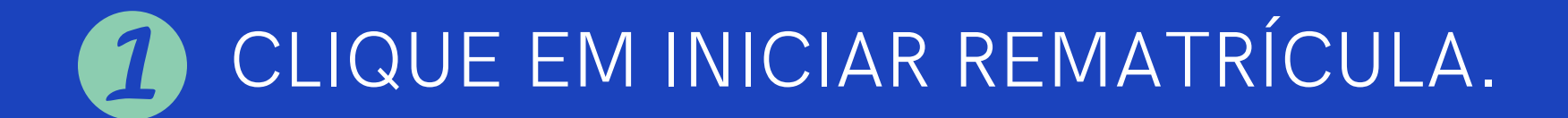

#### **Rematrícula Web**

Cursos

2023 - Ensino Fundamental 9 Anos - 5º Ano - Tarde - ASEBESCA/Medianeira - Rematrícula (rematrícula liberada - iniciar rematrícula)

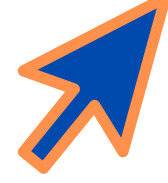

# INFORMAÇÕES RELEVANTES

LEIA A MENSAGEM COM ATENÇÃO E CONFIRME NO BOTÃO OK PARA DAR INICIO AO PROCESSO.

Informações Relevantes

SEJA BEM-VINDO AO PROCESSO DE REMATRÍCULAS 2021 !

Prezados Pais e Responsáveis,

Com satisfação estamos iniciando uma nova forma de renovação da matrícula: a REMATRÍCULA ONLINE.

O objetivo desta ação é agilizar o processo da rematrícula facilitar as atualizações de cadastro no sistema e possibilitar que as famílias adimplentes com TODAS as obrigações escolares, possam efetu a rematrícula de seus filhos no Colégio Scalabriniano Nossa Senhora Medianeira.

Solicitamos o máximo de atenção para os procedimentos a serem seguidos.

Em caso de dúvida, contate a secretaria da Instituição pelo e-mail: secretaria@medianeira.g12.br

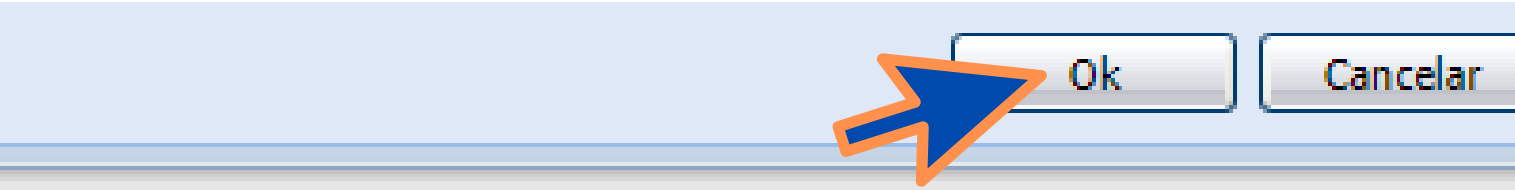

| 5        |        |   |     |
|----------|--------|---|-----|
| <u> </u> | Portal | A | uno |

#### Menu

| 19 | Página | Principal  |
|----|--------|------------|
|    | Dados  | Cadastrais |

- 🕥 Consulta Financeira
- Títulos
- Comprovante I.R.
- Central de Avisos (0)

#### Ξ 🙈

- Dados Cadastrais
- Matrículas Realizadas
- Área Pedagógica
- Comparação de Notas
- Consulta Frequência
- Ativid, Complementares
- 🗄 🍮 Contratos
- 🖃 🌖 Rematrícula
  - Processo de Rematrícula
  - Comprovante
  - Opcões de Rematrícula
  - Turma
  - Agenda
  - Central de Downloads

| ematrícula Web         |                        |             |                   |            |              |
|------------------------|------------------------|-------------|-------------------|------------|--------------|
| Aluno Filiação 1       | Filia                  | ção 2 Respo | nsável Financeiro |            |              |
| Nome*                  |                        |             |                   |            |              |
| Nome social 🕕          |                        |             |                   |            |              |
| Data de nascimento     |                        |             | Sexo              |            |              |
| RG                     |                        |             | Data de emissão   |            | Alterar foto |
| Órgão emissor          |                        |             | Grau de instrução | ~          |              |
| País nascimento        |                        |             | Etnia             |            |              |
| Estado nascimento      |                        |             | Cidade nascimento | •          |              |
| – Dados profissionais  |                        |             |                   |            |              |
| Empresa                |                        |             |                   |            |              |
| CNPJ                   |                        |             |                   |            |              |
| Profissão              |                        |             |                   |            | ~            |
| Cargo                  |                        |             |                   |            |              |
| Data de admissão       |                        |             |                   |            |              |
| – Endereços –          |                        |             |                   |            |              |
| Principal Cor          | nercial                |             |                   |            |              |
| Endereço de corres     | spondênc               | ia 🗸        |                   |            |              |
| CEP                    |                        |             | Q                 |            |              |
| Logradouro             |                        |             |                   |            |              |
| Número                 |                        |             | Complemento       |            |              |
| País                   |                        |             | UF                |            | $\checkmark$ |
| Cidade                 |                        |             | ~                 |            |              |
| Bairro                 |                        |             | ~                 |            |              |
| Caixa postal           |                        |             |                   |            |              |
|                        |                        |             |                   |            |              |
| - Contatos             |                        |             |                   |            |              |
| Adicionar contat       | 10                     |             |                   | al ~       |              |
| Tipo<br>Comornial N    | Area                   | Contato     |                   | Observação |              |
| Comercial V            | Comercial V Seu número |             |                   |            |              |
| Comercial V Seu número |                        |             |                   |            |              |

VERIFIQUE OS DADOS DO ALUNO(A), FILIAÇÃO 1 E 2, RESPONSÁVEL FINANCEIRO.

\* campos obrigatórios

#### ATUALIZAÇÃO CADASTRAL

POR FAVOR, PREENCHA AS INFORMAÇÕES DISPONIVEIS NOS ESPAÇO EM BRANCO. EXEMPLO: PARA ATUALIZAR O NÚMERO DE CONTATO DOS RESPONSÁVEIS, BASTA CLICA EM ALTERAR.

**IMPORTANTE: NOME SOCIAL PREENCHER** SOMENTE SE HOUVER ALTERAÇÃO NO REGISTRO DE NASCIMENTO DO ALUNO'A'.

AVANCE PARA A PROXIMA ABA - FILIAÇÃO 1 -VERIFIQUE OS DADOS. REALIZE O MESMO PROCEDIMENTO NA FILIAÇÃO 2 E RESPÓNSAVEL FINANCEIRO.

APÓS A REVISÃO CADSATRAL, CLIQUE NO BOTÃO AVANÇAR QUE SERÁ LIBERADO SOMENTE APÓS A 🎵 CONFERÊNCIA DE TODAS AS ABAS.

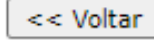

#### Rematrícula Web

#### 🔺 Informações Gerais

Ao convocar o Sínodo (CAMINHO QUE O POVO DE DEUS PERCORRE), o PAPA FRANCISCO convida toda a Igreja a refletir sobre um tema que é decis sua MISSÃO NO MUNDO. A missão da Igreja exige que cada povo de Deus caminhe junto, com cada membro desempenhando o papel crucial, unidos un Diante disso, gostaríamos de saber qual sua SUA CRENÇA RELIGIOSA (Religião processada por cada membro da Família)?

| IMPORTANTE: você não conseguirá avançar para a próxima fase se não preencher todos os camp <mark>os</mark> |      |  |  |  |
|----------------------------------------------------------------------------------------------------|------|--|--|--|
| Caso não encontre o opção desejada, escolha a opção "Não Informado".                                       |      |  |  |  |
| Ficha do Aluno                                                                                             |      |  |  |  |
|                                                                                                    | PAF  |  |  |  |
|                                                                                                    | PRE  |  |  |  |
| Religião do(a) Aluno(a):                                                                                   | SOL  |  |  |  |
|                                                                                                    | SEL  |  |  |  |
| Religião do Pai:                                                                                           | CLIC |  |  |  |
| Religião da Mãe:                                                                                           | UMA  |  |  |  |
|                                                                                                    | REL  |  |  |  |
| Confirmo os dados acima relacionados                                                                       | OS I |  |  |  |

## ORTANTE:

RA A PRÓXIMA ETAPA É NECESSÁRIO NCHER TODOS OS CAMPOS ICITADOS. ECIONE A OPÇÃO DESEJADA CANDO NA SETA, LOGO APÓS ABRIRÁ A LISTA. SELECIONE A SUA CRENÇA IGIOSA. APÓS, MARQUE E CONFIRME DADOS ACIMA RELACIONADOS

# COMPROVANTE DE REMATRÍCULA

NESTA TELA VOCÊ VISUALIZARÁ O SEU COMPROVANTE, CONTENDO AS INFORMAÇÕES DO CURSO E NOME DO ALUNO MARQUE O BOTÃO EU CONCORDO PARA CONTINUAR.

do até poder imprimir o contrato na fase de conclusão.

#### Colégio Scalabriniano N. Sra. Medianeira

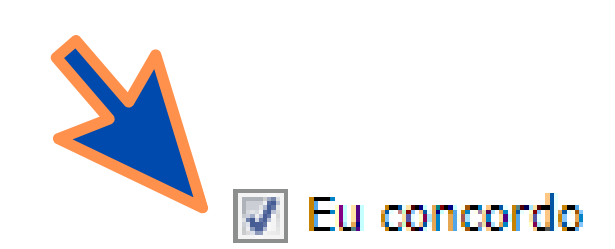

#### COMPROVANTE DE REMATRÍCULA

### CONTRATO

1. APÓS A LEITURA DO CONTRATO, MARQUE O BOTÃO EU ACEITO OS TERMOS PROPOSTOS. 2. APÓS O ACEITE, O BOTÃO AVANÇAR SERÁ LIBERADO PARA A PRÓXIMA ETAPA.

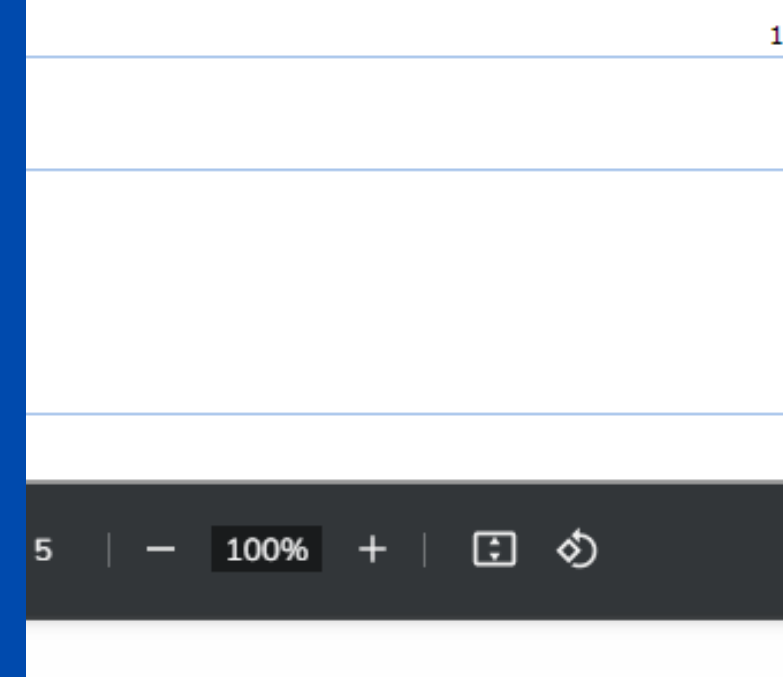

ONTRATO DE PRESTAÇÃO DE SERVIÇOS EDUCACIONAIS

cesente instrumento particular de "CONTRATO DE PRESTAÇÃO DE SERVIÇOS , de um lado, CÓLÉGIO SCALABRINIANO N. SRA. MEDIANEIRA, ESI, CNPJ sob n° 93.012.904/0015-13, estabelecido na cidade de Bento RS, Rua General Osório 110, entidade mantenedora Associação e Beneficente São Carlos, ASEBESCA, doravante simplesmente COLÉGIO, através de seu representante legal e, de outro lado, signado por:

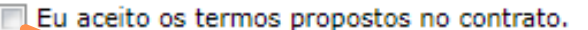

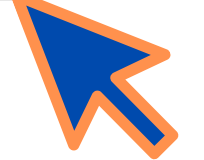

1. TURMAS (INÍCIO) - 2. ATUALIZAÇÃO - 3. FINANCEIRA - 4. ACEITE DA MATRÍCULA - 5. CONTRATO - 6. CON

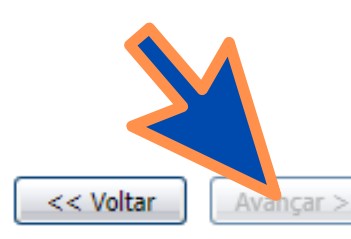

#### Rematrícula Web

Parabéns, sua solicitação de rematrícula para o ano letivo de 2022 foi concluída com sucesso!

#### IMPORTANTE:

- \* A matrícula será confirmada com o aceite do contrato e o pagamento do material didático.
- APÓS O PAGAMENTO DO MATERIAL DIDÁTICO, você receberá, um e-mail com o link

Agradecemos o compromisso e a confiança em permanecer conosco. Direção.

- Clique aqui para emitir o contrato de matrícula.
- <u>Clique aqui</u> para emitir o comprovante de rematrícula

NESTA ETAPA O CONTRATO DE PRESTAÇÃO DE SERVIÇO E O COMPROVANTE DE REMATRÍCULA FICAM DISPONÍVEIS PARA VISUALIZAÇÃO.

# FINALIZAÇÃO DO PROCESSO

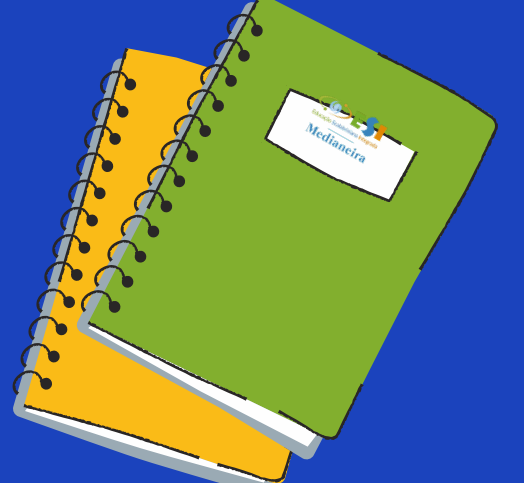

## A SUA REMATRÍCULA SERÁ CONFIRMADA APÓS O PAGAMENTO DO MATERIAL DIDÁTICO NΑ SECRETARIA DO COLÉGIO NO PRAZO DE 48 HORAS.

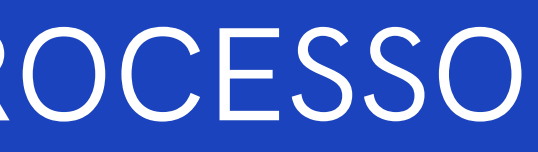

# ASSINATURA DIGITA

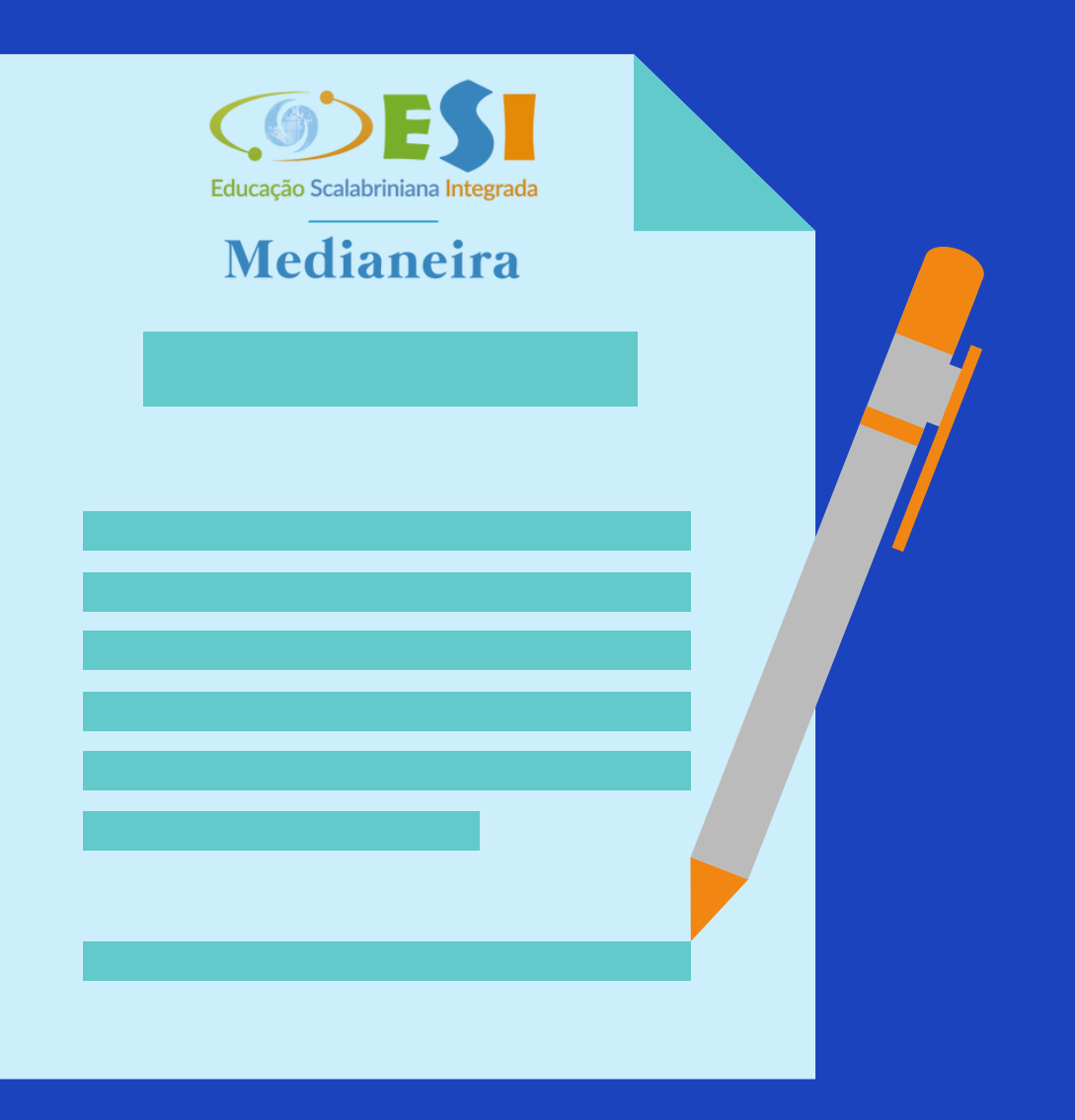

ASSINATURA DO CONTRATO É REALIZADA ATRAVÉS DE UM SISTEMA ONLINE APÓS O PAGAMENTO DO MATERIAL DIDÁTICO.

AS INSTRUÇÕES SERÃO ENVIADAS POR EMAIL AO RESPONSÁVEL FINANCEIRO. CASO NÃO RECEBA A MENSAGEM VERIFIQUE A SUA CAIXA DE SPAM OU LIXO ELETRÔNICO. EM CASO DE NÃO RECEBIMENTO, ENTRE EM CONTATO COM A SECRETARIA DO COLÉGIO PELO TELEFONE (54) 3452 1233.

### ASSINATURA DIGITAL DO CONTRATO

### ASSINATURA DO CONTRATO

APÓS RECEBER A MENSAGEM DO COLÉGIO PARA ASSINATURA DO CONTRATO, SIGA AS INSTRUÇÕES E CLIQUE NO BOTÃO VISUALIZAR PARA ASSINAR. ksign.com>

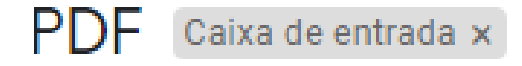

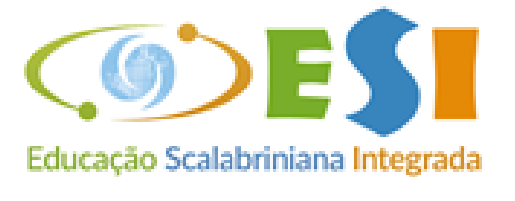

#### Medianeira

#### Solicitação de Assinatura de Colégio Scalabriniano Medianeira - ESI

Visualizar para assinar

LEIA O CONTRATO COM ATENÇÃO E CONFIRA TODOS OS DADOS CADASTRAIS.

CLIQUE NO BOTÃO ASSINAR.

ANTE: domiciliado(a) nte legal do aluno

ADA: COLÉGIO SCALABRINIANO NOSSA SENHOR CNPJ sob o nº 93.012.904/0015-13, com sede na Ru P 95700-086, na cidade de Bento Gonçalves/RS, nest etora.

contrato é celebrado com fui ....tigos 1º,

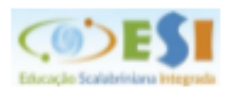

### CONTRATO DE PRESTAÇÃO DE SERVIÇOS EL COLÉGIO SCALABRINIANO NOSSA SENHORA ME

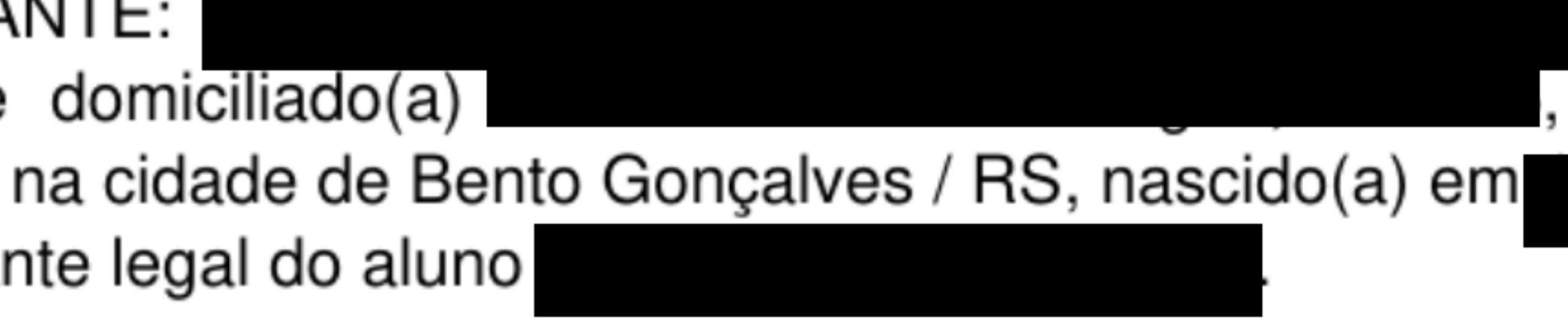

## <u>CLÁUSULA PRIMEIRA – DA FUNDAMENTAC</u>

# CONFIRMAÇÃO DE DADOS:

CONFIRA O SEU NOME COMPLETO, CPF E DATA DE NASCIMENTO. CLIQUE NO BOTÃO AVANÇAR PARA PROSSEGUIR.

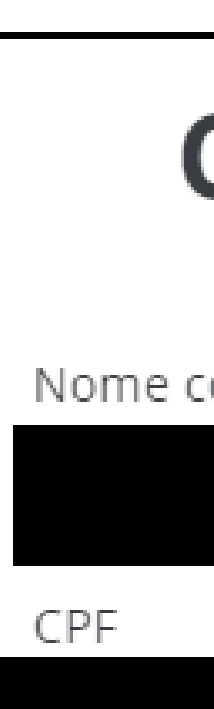

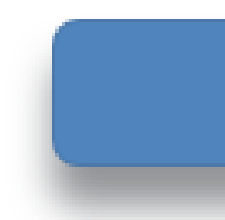

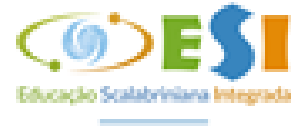

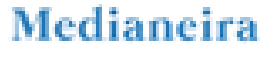

Etapa 1 de 2

# **Confirme seus dados**

Nome completo

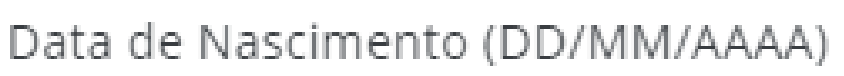

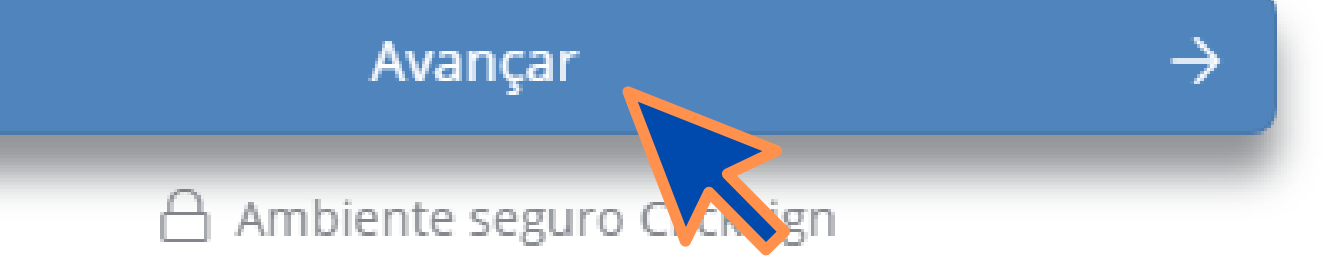

## INFORME O TOKEN DE SEGURANÇA

NESTA ETAPA O SISTEMA ENVIA UM CODIGO 'TOKEN' DE VALIDAÇÃO NO SEU EMAIL. VERIFIQUE A SUA CAIXA DE ENTRADA, SPAM OU LIXO ELETRÔNICO. CASO NÃO RECEBA CLIQUE NO BOTÃO DESTACADO REENVIAR TOKEN VIA EMAIL.

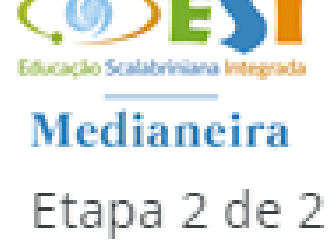

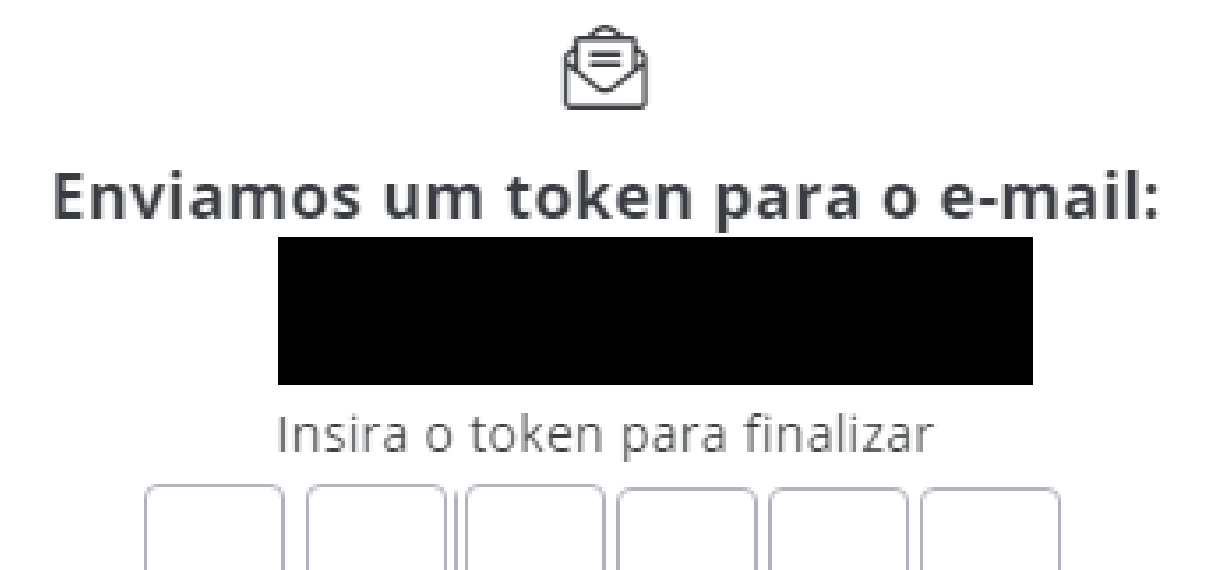

Finalizar

Não recebeu o token? Reenviar token via email

Ao clicar em finalizar, você concorda com os <u>Termos de uso</u> e <u>Política de Privacidade - LGPD</u> da Clicksign.

🛆 Ambiente seguro Clicksign

MENSAGEM DO COLÉGIO COM O SEU CÓDIGO DE SEGURANÇA

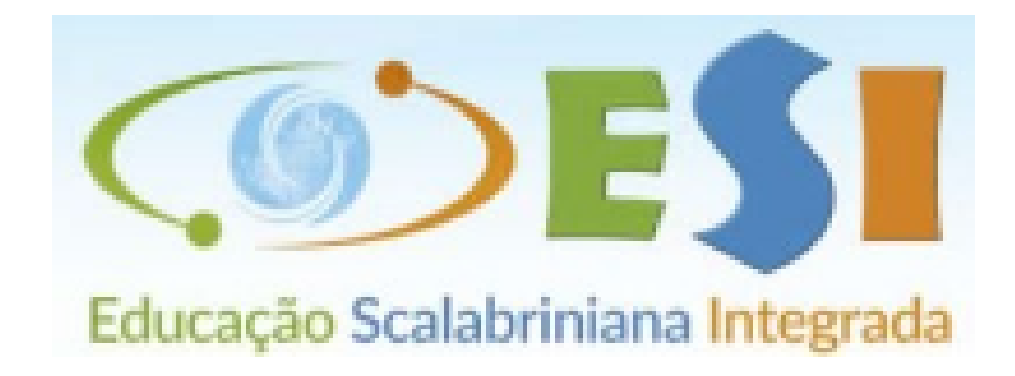

#### COPIE O SEU TOKEN Token de verificação de assinatura RECEBIDO NO SEU EMAIL INFORME-OS NOS CAMPOS Utilize o token abaixo para confirmar sua assinatura. Por motivos de segurança, ele é válido apenas por 4 horas. CONFORME A PROXIMA ETAPA.

### 124507

# INFORME O TOKEN DE SEGURANÇA

DIGITE O SEU CÓDIGO E CLIQUE NO BOTÃO FINALIZAR. AGUARDE O PROCESSAMENTO DO SISTEMA.

Ao clicar em finalizar, você concorda com os Termos de uso e Política de Privacidade - LGPD da Clicksign.

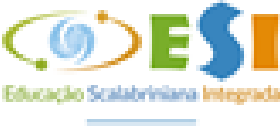

Medianeira Etapa 2 de 2

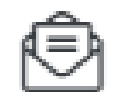

#### Enviamos um token para o e-mail:

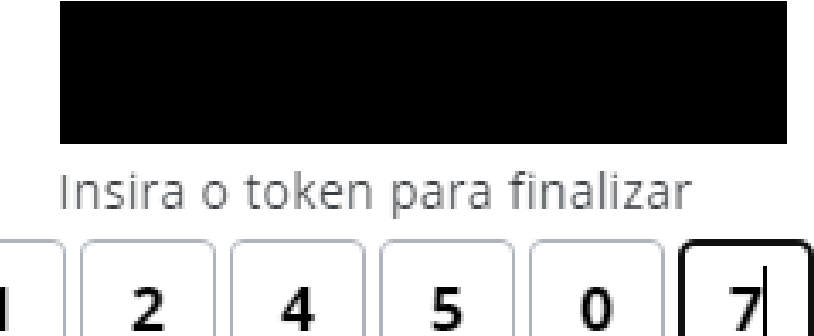

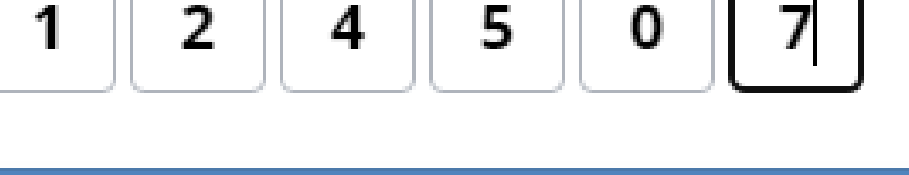

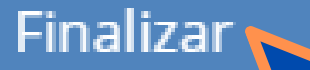

Não recebeu o token? Reenviar token via email

Ambiente seguro Clicksign

PARABÉNS VOCÊ CONCLUIU O PROCESSO DE REMATRÍCULA WEB COM SUCESSO.

O COLÉGIO SCALABRINIANO NOSSA SENHORA MEDIANEIRA REAFIRMA A ALEGRIA DE CONTAR COM SUA CONFIANÇA E CREDIBILIDADE, UMA VEZ QUE NOS CREDITA PARTE DA EDUCAÇÃO DE SEU FILHO.

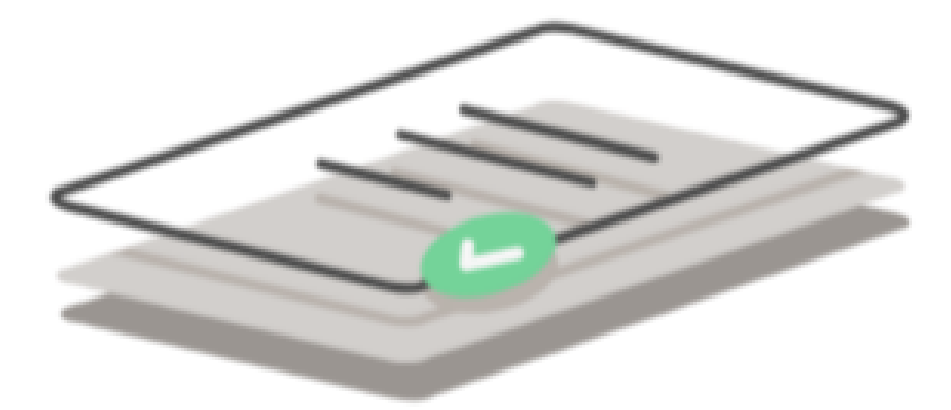

## **Pronto!** Documento assinado.

Quando todas as partes assinarem, você receberá um e-mail com o documento assinado.

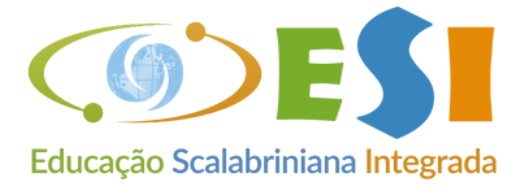

#### **Medianeira**

Ambiente seguro Clicksign